#### Communication

Last Modified on 01/07/2025 4:37 pm EST

# Communication

Settings > Accounts Payable > Vendor Portal Options > Vendor Portal Email

## Setup

You will need to assign an email through which all correspondence between the staff and vendor will flow.

This will be entered under *Settings > Accounts Payable > Vendor Portal Options > Vendor Portal Email.* 

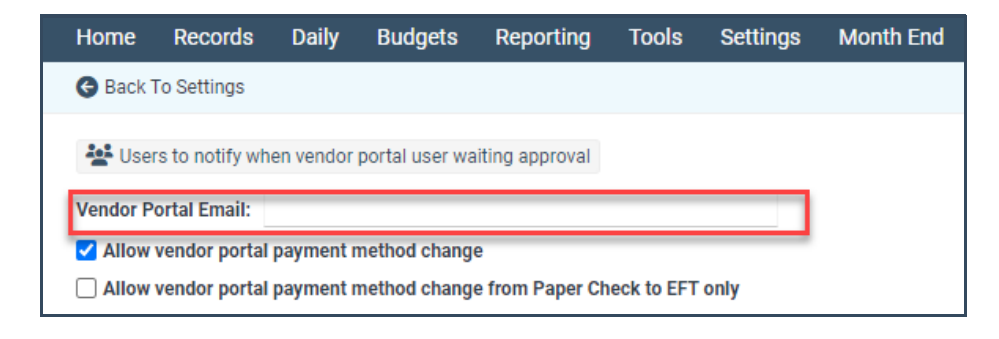

### Staff

Staff can communicate with the Vendor directly via the **Send Email** button located under *Daily > Vendor Portal Review > Choose Vendor ID > Send Email.* 

Attachments and images can also be added to the email sent to the vendor.

### **VP User**

Vendors can email staff directly from the portal by clicking the Contact Us button located at the top of the screen.

They have several options when doing this.

#### Those are outlined below:

- Email Us at: This will copy the email address to then paste into your email of choice
- With Gmail: Will open a new internet tab to your Gmail account and send an email
- With Yahoo: Will open a new internet tab to your Yahoo account and send an email
- With Hotmail/Outlook: Will open a new internet tab to your Hotmail/Outlook account and send an email